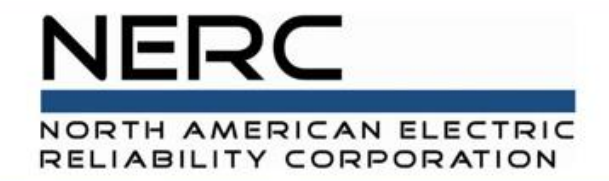

# **MIDAS Portal Training**

## October 2021

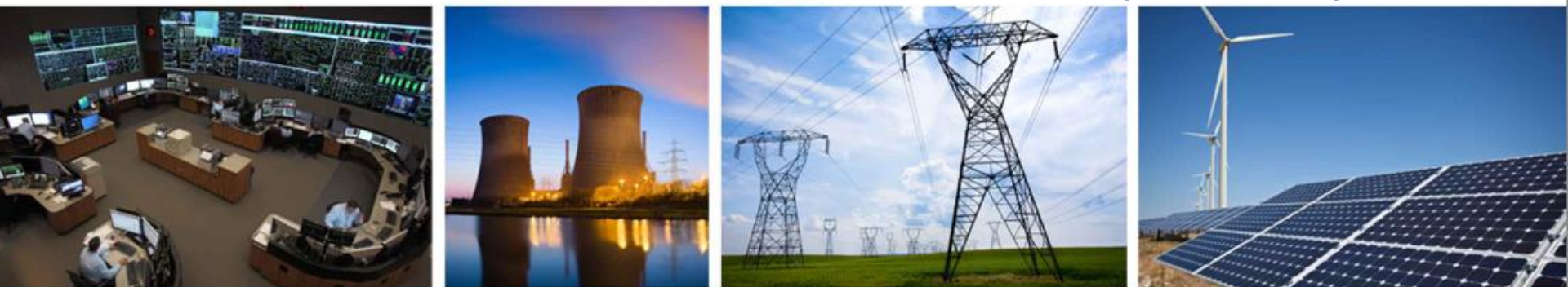

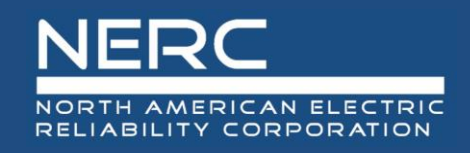

# Topics

- Introduction
  - Who, what, when
- Training Topics:
  - ERO Portal
    - Creating Account
    - Requesting Access to MIDAS Reporting Application
    - Entity Administrator Roles
      - Approving/Rejecting Application Requests
      - Section 1600 Reporting Confirmation
  - Reporting Process
    - Manual Entry
    - Bulk Submissions
  - Viewing/Downloading MIDAS Reports
    - Submission Status Report
    - Misoperation Rate Report

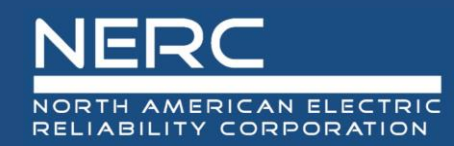

# Introduction

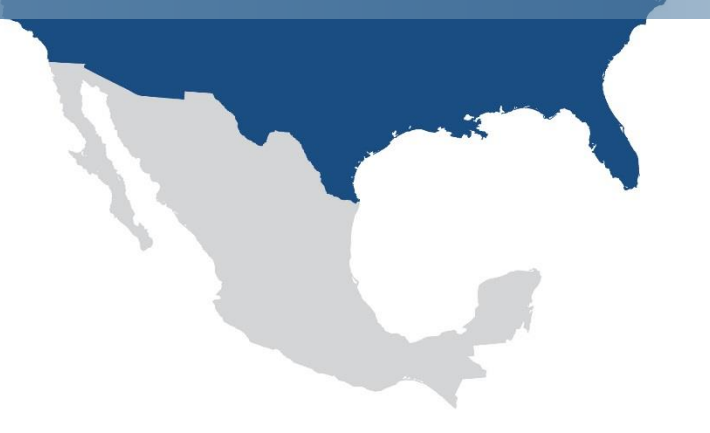

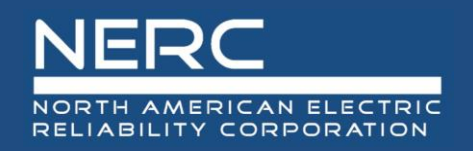

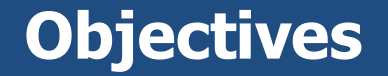

- Understand how the MIDAS data collection requirement was established
- Who must report?
- What is reported?
- Reporting Deadlines

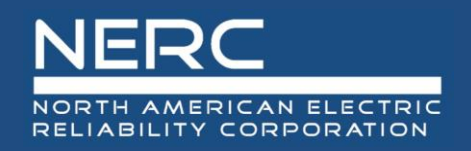

- The Protection System Misoperations Standard Drafting Team removed the data reporting obligation included in Reliability Standard PRC-004-2.1a4 from the revised standard and recommended that NERC request the data required for performance analysis purposes pursuant to Section 1600 of the NERC Rules of Procedure.
- MIDAS Reporting to NERC began in July 2016 and the MIDAS Portal was developed in October 2017.

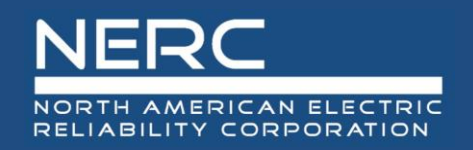

- Transmission Owners (TO), Generator Owners (GO) and Distribution Providers (DP) must provide information and data as indicated in the data request
  - Registered entities without MIDAS equipment are required to confirm annually via the MIDAS Section 1600 Reporting Confirmation
- Newly commissioned equipment and facilities should be reported on once released for service for transmission equipment and on their commercial date for generation.
- If equipment is determined to be BES after having already been placed in service reporting should begin upon determination.
- The MIDAS data request applies to only U.S. registered entities
  - Registered entities in other NERC jurisdictions including Canada are encouraged to participate in order to obtain relevant MIDAS data for the North American Bulk-Power System.

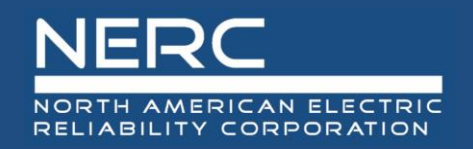

- BES Composite Protection System Operation Summary Data Required quarterly when reportable BES Composite Protection System Operations occur, aggregated by facility voltage.
- BES Misoperation Data Required quarterly when reportable BES Misoperations occur, as detailed by the Section 1600 data request.
  - This includes Composite Protection Systems on all BES registered Elements, including those in non-BES configurations.
- Opt-Out Waiver Required quarterly in cases where no Protection System Operations or Misoperations have occurred.

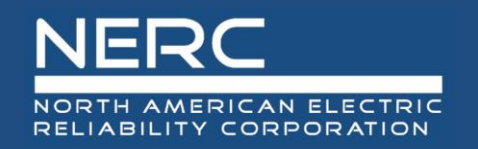

• Data shall be submitted quarterly to NERC through the MIDAS Portal within 60 days after the end of each calendar quarter.

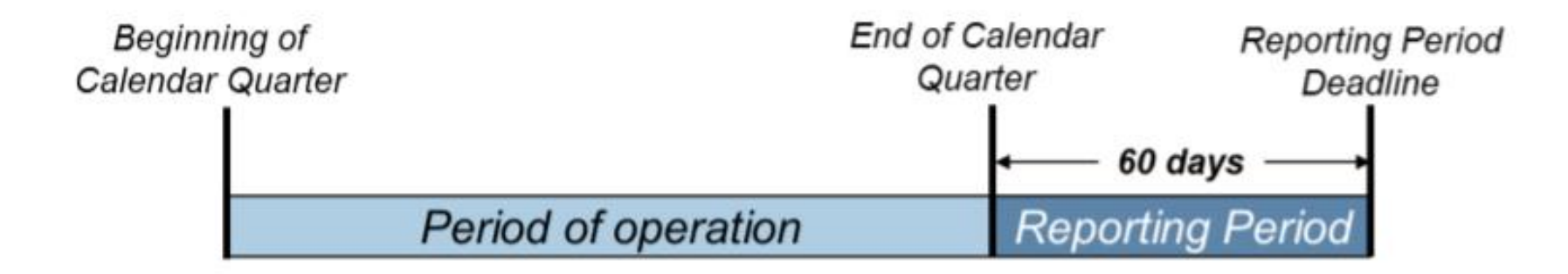

- Deadlines are:
  - May 30<sup>th</sup> for Quarter 1, January 1<sup>st</sup> March 31<sup>st</sup>
  - August 29<sup>th</sup> for Quarter 2, April 1<sup>st</sup> June 30<sup>th</sup>
  - November 29<sup>th</sup> for Quarter 3, July 1<sup>st</sup> September 30<sup>th</sup>
  - March 1<sup>st</sup> of the following year for Quarter 4, October 1<sup>st</sup> December 31<sup>st</sup>

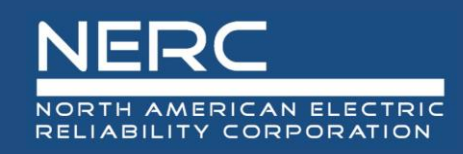

# **Data Reporting Information**

- NERC's MIDAS Data web page has instructions and links
- Data Reporting Instruction (DRI) has been developed by NERC with MIDASUG support
  - Assists NERC and reporting entities in fulfilling the MIDAS Data Request reporting requirements
  - Specifies processes, formats, and timelines for data collection

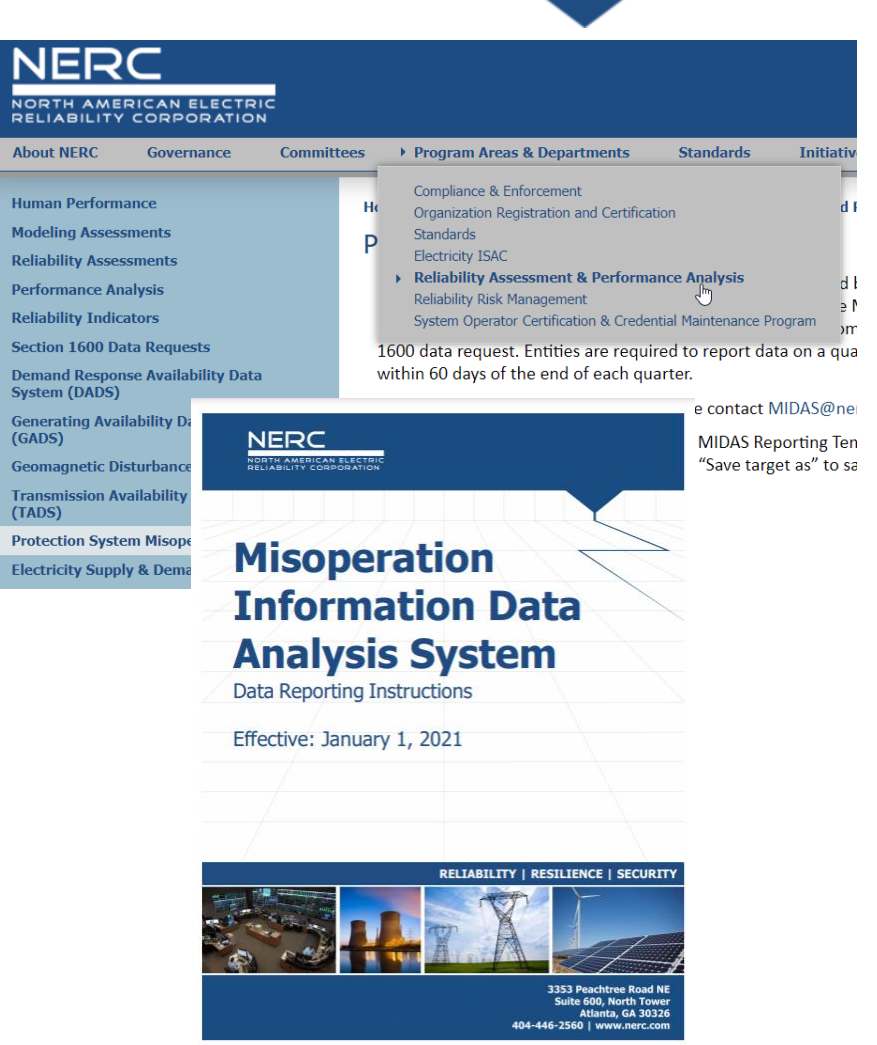

https://www.nerc.com/pa/RAPA/Pages/Misoperations.aspx

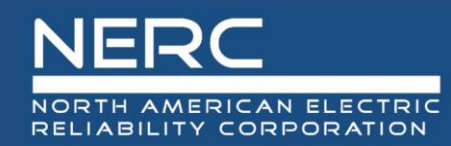

# ERO Portal: Creating an Account

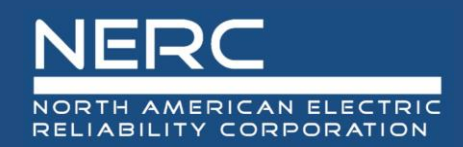

## **ERO Portal Account – Link**

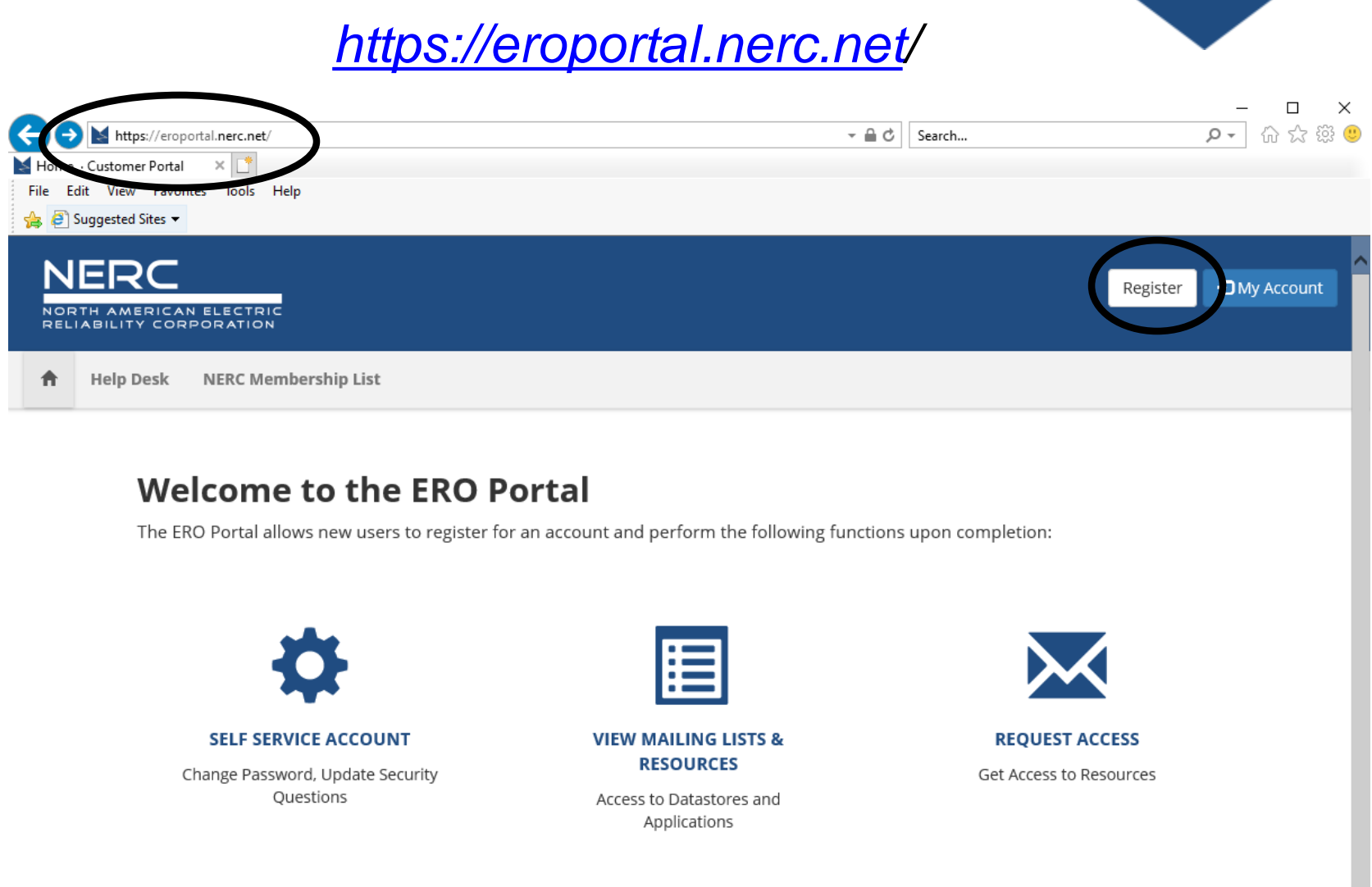

\*An ERO Portal account is required to access the MIDAS reporting application

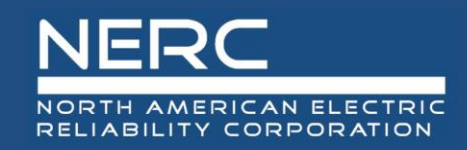

# **ERO Portal Account – Registration**

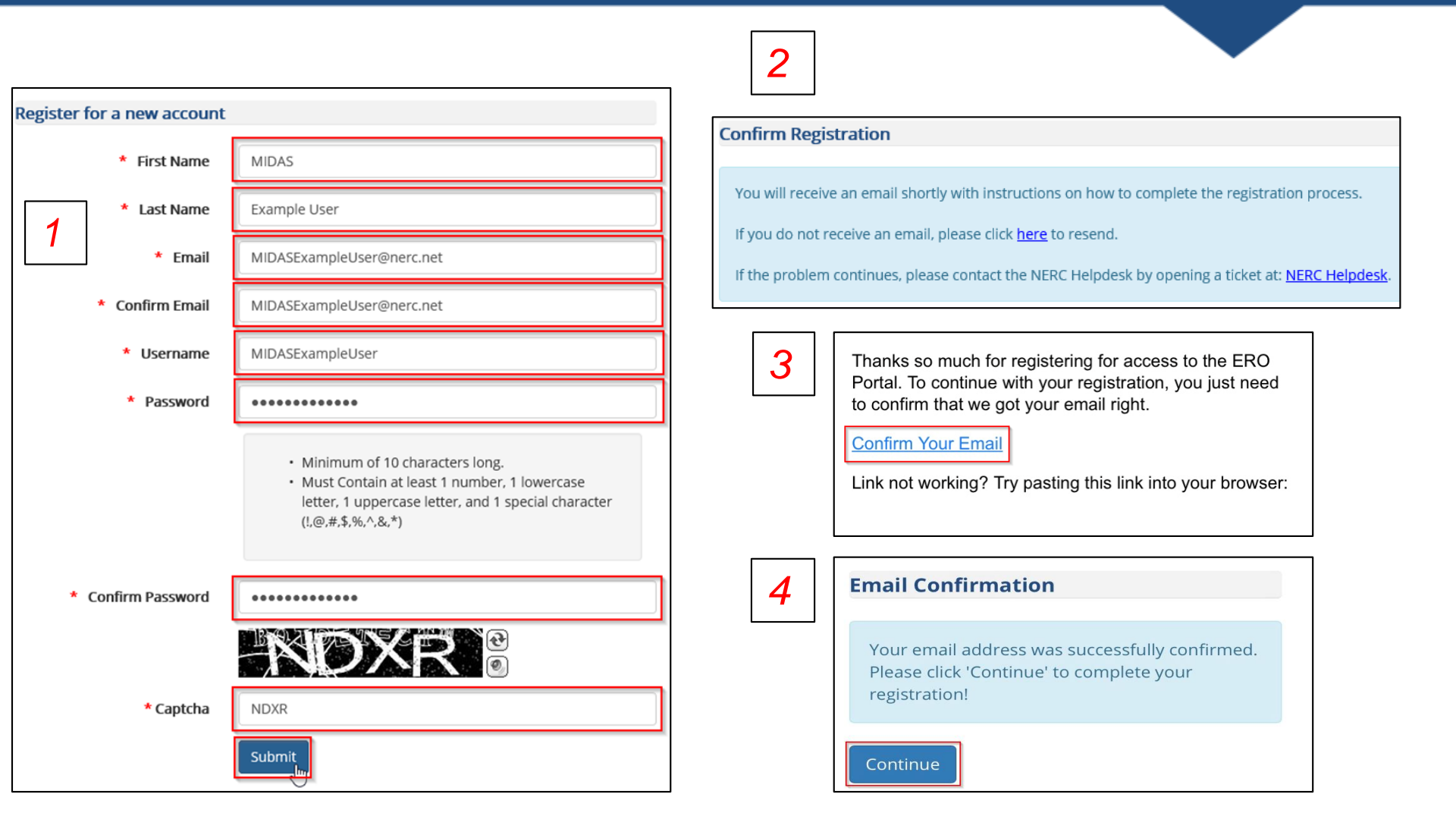

![](_page_12_Picture_0.jpeg)

## **ERO Portal Account – DUO Mobile**

![](_page_12_Picture_2.jpeg)

| NEDC                                           | Choose an authentication method                     |
|------------------------------------------------|-----------------------------------------------------|
| NERC.                                          | Send Me a Push                                      |
| What is this? C                                |                                                     |
| Add a new device                               | Call Me                                             |
| My Settings & Devices                          |                                                     |
| Need help?                                     | Enter a Passcode                                    |
|                                                | Remember me for 10 hours                            |
| Enrollment successful! This is when logging in | s the Duo login prompt that you'll normally see 🛛 🗙 |
| inton rogging in.                              |                                                     |

![](_page_13_Picture_0.jpeg)

# **ERO Portal Account – Profile Setup**

| Personal         |              |
|------------------|--------------|
| Salutation       | First Name * |
|                  | MIDAS        |
| Job Title        | Middle Name  |
|                  |              |
| Business Phone * | Last Name *  |
| 770-777-7777 X   | Example User |
| Fax              | Mobile Phone |
|                  |              |
|                  |              |
| Next             |              |

| My Work Address     |                   |
|---------------------|-------------------|
| Street 1 *          | City *            |
| 3353 Peachtree Road | Atlanta           |
| Street 2            | State/Province *  |
|                     | Georgia 🗶 Q       |
|                     | ZIP/Postal Code * |
|                     | 30326             |
|                     | Country *         |
|                     | USA 🗶 🔍           |
|                     |                   |
| Previous Next       |                   |

| Company                                  |   |   |
|------------------------------------------|---|---|
| Company                                  |   |   |
| NERC Temp Account                        | × | Q |
| Did you find your company?<br>O No O Yes |   |   |
| Previous Next                            |   |   |

| Security                                        |   |
|-------------------------------------------------|---|
| Security Question 1 *                           |   |
| What does NERC stand for?                       |   |
| Security Answer 1 *                             |   |
| North American Electric Reliability Corporation |   |
| Security Question 2 *                           |   |
| What city is NERC's primary location?           |   |
| Security Answer 2 *                             |   |
| Atlanta                                         | × |
|                                                 |   |
| Previous Save                                   |   |

![](_page_14_Picture_0.jpeg)

# ERO Portal – Entity Admins Only: Section 1600 Reporting Confirmation

![](_page_14_Picture_2.jpeg)

![](_page_15_Picture_0.jpeg)

# Section 1600 Reporting Confirmation My Entity Page

My Entity

#### Manage Entity User Permissions

This is the landing page for the Entity Administrator to manage the permissions of all users associated with his entity. From this page, the Entity Administrator can associate new users to his entity, add or remove permissions for users to access applications such as: MIDAS, CORES, Align, or give other users the ability to perform the Entity Administrator function.

#### CORES

The Centralized Organization Registration ERO System (CORES) is a new a in OATI - webCDMS, Guidance – CITS and CRATS into a single, consolidated includes:

- · A consistent Regional Entity and Registered Entity process
- · More control of the future of the registration system
- The ability to capture additional data elements for Coordinated Ove (MRREs)
- The ability to entities to manage their JROs, CFRs and other registration
- · The ability to capture data elements that need to be integrated with

### Entity Application Access Requests

This is the landing page for the Entity Administrator to manage access req

see a list of requests not yet approved that includes the person making the request, the application and role requested and the date of the request. For each request, the Entity Administrator has the option to approve or reject the request.

### Section 1600 Reporting Confirmation

The Section 1600 Reporting Confirmation screen lists the data reporting obligations based on the entity's scope(s). An entity scope is defined as the combination of function, region, effective date of registration, regulatory jurisdiction (i.e. country) and inactive date. The Entity Administrator is required to annually confirm whether it meets the reporting criteria for each Section 1600 application listed.

The annual confirmation deadline is January 15; updates may be made to the annual confirmation when an entity's scope(s) changes.

![](_page_15_Figure_18.jpeg)

![](_page_16_Picture_0.jpeg)

- The Section 1600 Reporting Confirmation view is only available to the Entity Administrator
- Process
  - Annual confirmation required by January 15
    - $\,\circ\,$  Description of reporting criteria provided for each application
    - Confirmation requested for each region in which the registered entity has a reporting obligation
    - Entity Administrators will be sent reminder e-mails for the next year's annual confirmation, at the beginning of December
    - If Reporting Confirmation is not completed by Jan. 15, reminder will be sent on Feb. 1

![](_page_17_Picture_0.jpeg)

# Section 1600 Reporting Confirmation Incomplete

|   | NER         |                |                    |            |           |                                | A New Notificatio | ns! - 💄 Rachel Rieder - | ANCR55555 - Test | ing Company Name Upda 🕶 |
|---|-------------|----------------|--------------------|------------|-----------|--------------------------------|-------------------|-------------------------|------------------|-------------------------|
| F | RELIABILITY | ORPORATION     |                    |            |           | 🖸 2021 Annual 1600 Reporting C | onfirmation Requi | red                     |                  |                         |
| 1 | My Profil   | e My Resources | My Applications ++ | Research w | My Groups | Entity Registration Requests   | My Entity 🗤       | NERC Membership List    | NERC Membership  | Help Desk               |

Home / My Entity / Annual Section 1600 Reporting Confirmation

### Annual Section 1600 Reporting Confirmation

One or more functions (scopes) assigned to this entity apply to data reporting requirements in accordance with Section 1600 of NERC's Rules of Procedure. For each reporting requirement listed below, indicate whether the entity meets the reporting criteria. For clarification of reporting requirements, please contact your regional entity.

A You have not confirmed your section 1600 reporting for the selected reporting year. Please complete the form below.

| Reporting               | Year 2021 🗸                                                                                                    | r 2021 V                                                                   |                          |                      |  |  |  |  |  |
|-------------------------|----------------------------------------------------------------------------------------------------|----------------------------------------------------------------------------|--------------------------|----------------------|--|--|--|--|--|
| Geom                    | agnetic Disturba                                                                                                    | netic Disturbance (GMD)                                                    |                          |                      |  |  |  |  |  |
| Transmiss<br>or after M | Fransmission Owners and Generator Owners that have GIC or Magnetometer devices or have GIC or Magnetometer event data for any GMD event occurring on<br>or after May 1, 2013. |                                                                            |                          |                      |  |  |  |  |  |
|                         | Reporting Obligat                                                                                                    | Reporting Obligations                                                      |                          |                      |  |  |  |  |  |
|                         | Start Date                                                                                                    | End Date                                                                   | Region                   | Meets Criteria       |  |  |  |  |  |
|                         | 7/14/2019                                                                                                    |                                                                            | RF                       |                      |  |  |  |  |  |
|                         |                                                                                                    |                                                                            |                          |                      |  |  |  |  |  |
| Misop<br>Transmiss      | erations Informa<br>ion Owners, Generator Owner<br>Reporting Obligat                                                                                                    | ation Data Analysis<br>ers or Distribution Providers.<br>tions             | s System (MIDA           | S)                   |  |  |  |  |  |
| Misop<br>Transmiss      | erations Informa<br>ion Owners, Generator Owne<br>Reporting Obligat<br>Start Date                                                                                             | ition Data Analysis<br>ers or Distribution Providers.<br>tions<br>End Date | s System (MIDA<br>Region | S)<br>Meets Criteria |  |  |  |  |  |

![](_page_17_Picture_8.jpeg)

![](_page_18_Picture_0.jpeg)

## Section 1600 Reporting Confirmation Complete

![](_page_18_Figure_2.jpeg)

### Annual Section 1600 Reporting Confirmation

One or more functions (scopes) assigned to this entity apply to data reporting requirements in accordance with Section 1600 of NERC's Rules of Procedure. For each reporting requirement listed below, indicate whether the entity meets the reporting criteria. For clarification of reporting requirements, please contact your regional entity.

Your section 1600 reporting obligations have been confirmed for the selected reporting year.

#### Reporting Applications

![](_page_18_Figure_7.jpeg)

### Geomagnetic Disturbance (GMD)

Transmission Owners and Generator Owners that have GIC or Magnetometer devices or have GIC or Magnetometer event data for any GMD event occurring on or after May 1, 2013.

| F | Reporting Obligations |          |        |                |
|---|-----------------------|----------|--------|----------------|
|   | Start Date            | End Date | Region | Meets Criteria |
|   | 7/14/2019             |          | RF     | ● Yes ○ No     |

| Misoperations Information Data Analysis System (MIDAS)           |                       |  |    |            |  |  |
|------------------------------------------------------------------|-----------------------|--|----|------------|--|--|
| Transmission Owners, Generator Owners or Distribution Providers. |                       |  |    |            |  |  |
|                                                                  | Reporting Obligations |  |    |            |  |  |
|                                                                  | Meets Criteria        |  |    |            |  |  |
|                                                                  | 7/14/2019             |  | RF | ⊖ Yes ® No |  |  |

![](_page_18_Picture_12.jpeg)

![](_page_19_Picture_0.jpeg)

# ERO Portal: Requesting Access to MIDAS Reporting

![](_page_20_Picture_0.jpeg)

![](_page_20_Figure_1.jpeg)

### **RELIABILITY | RESILIENCE | SECURITY**

NORTH AMERICAN ELECTRIC RELIABILITY CORPORATION

![](_page_21_Picture_0.jpeg)

- A user with an ERO Portal account must request permission to access the MIDAS Reporting application
  - This request is for registered entities who have confirmed that they meet the reporting requirements for MIDAS

• Process:

- User logs into the ERO Portal
- User selects "My Applications" > "Request Application Access"
- User selects "Create New Application Access Request"
- User indicates the NCR ID of the entity
- User selects the permissions level:
  - For submitting data: MIDAS User
  - For read-only access: MIDAS Read-Only
- The request will be sent to the Entity Administrator of the registered entity
  - NERC will not grant a user access to a registered entity's data, only the Entity Administrator may do so

![](_page_22_Picture_0.jpeg)

# **Application Access Request Status**

| My Applications 🔽   | Researc |
|---------------------|---------|
| My Applications     |         |
| CFR Portal          |         |
| Request Application | Access  |
| Request Application | Access  |

### Application Access Requests

| Below is the<br>request infor         | list of submitted application requests.<br>mation. Your request will be submitted | To request acc<br>i to the corres | ow to submit your access | Menu           |                                                                                                    |                  |                    |  |
|---------------------------------------|-----------------------------------------------------------------------------------|-----------------------------------|--------------------------|----------------|----------------------------------------------------------------------------------------------------|------------------|--------------------|--|
| Create New Application Access Request |                                                                                   |                                   |                          |                | Request Application Access<br>Request access to an ERO Portal application (GMD, CFR Portal or<br>MIDAS) |                  |                    |  |
| NERC<br>Number<br>(Entity)            | Entity                                                                            | Requested<br>Application<br>Role  | Request<br>Status        | Approved<br>By | Rejected<br>By                                                                                          | Created On 🕇     | Modified On        |  |
| NCR55555                              | Testing Company Name Update, LLC                                                  | MIDAS User                        | Pending                  |                |                                                                                                    | 3/8/2021 6:42 PM | 3/8/2021 6:42 PM 💌 |  |

 Includes option to Create a New Application Access Request and Request Application Access from the menu on this screen

Screen

![](_page_23_Picture_0.jpeg)

# **Request Application Access**

### **Request Application Access**

#### Back to Application Access Requests

Request access to an ERO Portal application by using the form below. Here is a list of applications you may request access to:

| Application         | Role                                 | Role Description                                                                                                    |
|---------------------|--------------------------------------|----------------------------------------------------------------------------------------------------|
| All<br>Applications | Entity Administrator                 | This person has read and write access to Align data, GMD data, MIDAS data, and CORES data. In addition this person can make others the Entity Administrator and give others access to Align, GMD, MIDAS and CORES or remove access to those system from others. |
| ALIGN               | Align Registered Entity<br>Editor    | This person can create and edit items in Align for the Entity he/she is associated with, as well as submit evidence to the SEL.                                                                                                    |
| ALIGN               | Align Registered Entity<br>Reader    | This person can view items in Align for the Entity he/she is associated with, as well as submit evidence to the SEL.                                                                                                    |
| ALIGN               | Align Registered Entity<br>Submitter | This person can create/edit and submit items in Align for the Entity he/she is associated with, as well as submit evidence to the SEL.                                                                                                    |
| CORES               | CORES User                           | This person can create/edit registration information (including CFRs/JROs) and run registration reports for the entity he/she is associated with                                                                                                    |
| GMD                 | GMD User                             | This person can view and submit GMD data and run GMD reports for the entity he/she is associated with.                                                                                                    |
| GMD                 | GMD Read-Only                        | This person can view GMD data and run GMD reports for the entity he/she is associated with.                                                                                                    |
| MIDAS Portal        | MIDAS User                           | This person can create/edit and submit MIDAS data and run MIDAS reports for the entity he/she is associated with.                                                                                                    |
| MIDAS Portal        | MIDAS Read-Only                      | This person can view MIDAS data and run MIDAS reports for the entity he/she is associated with                                                                                                    |

Entity 🗮

٩

#### Requested Application Role #

**Y** 

#### Requester Comments

| requester comm | cquester commente |  |  |  |  |
|----------------|-------------------|--|--|--|--|
|                |                   |  |  |  |  |
|                |                   |  |  |  |  |
|                |                   |  |  |  |  |
|                |                   |  |  |  |  |
|                |                   |  |  |  |  |
|                |                   |  |  |  |  |
|                |                   |  |  |  |  |

![](_page_23_Picture_13.jpeg)

![](_page_24_Picture_0.jpeg)

## ERO Portal E-mails to Users: Access Request and Approval

## **Receipt of Access Request**

#### Dear Rachel Rieder,

This email is to inform you that your application request, as shown below is currently being reviewed and you will be informed via email of the decision.

Name: Rachel Rieder Email Address: <u>rachel.rieder@nerc.net</u> Access Request Date: 03/08/2021 Role Requested: MIDAS User Entity: NCR55555

Request Status: Pending Comments: None

If you would like to view your access request via the ERO Portal, please click here.

Once you sign on to the ERO Portal, click the drop down arrow to the right of My Applications and choose Request Application Access. After the page loads you will see the pending application requests and you will be able to withdraw this request. If your request does not appear on this page it means the request has been approved or rejected.

### Approval e-mail

#### Dear Rachel Rieder,

Your ERO Portal Application Access Request has been approved.

Role Granted: MIDAS User Entity: NCR55555 Request Status: Approved Comments: None

You may access the ERO Portal by clicking here

Link not working? Try pasting this link into your browser:

https://eroportal.nerc.net

![](_page_25_Picture_0.jpeg)

# **My Applications Screen**

### My Applications

Below is a list of your currently avilable applications and assigned roles. You may use the the application access request form to request access to an application or a new role.

| Application Role                                                                               |          |                                 |                  |                   | ۹ |
|------------------------------------------------------------------------------------------------|----------|---------------------------------|------------------|-------------------|---|
| Entity Admin                                                                                   | NCR 🕇    | Entity                          | Application Role | Created On 🕇      |   |
| <ul> <li>☐ Align Registered Entity Editor</li> <li>☐ Align Registered Entity Reader</li> </ul> | NCR55585 | Align Integration Test Entity 1 | GMD User         | 9/21/2020 7:31 PM | • |
| Align Registered Entity Submitter                                                              | NCR55585 | Align Integration Test Entity 1 | MIDAS User       | 9/21/2020 7:31 PM | ~ |
|                                                                                                | NCR44444 | Align Integration Test 2        | GMD User         | 9/21/2020 7:28 PM | ~ |
| GMD User                                                                                       | NCR44444 | Align Integration Test 2        | MIDAS Read-Only  | 9/21/2020 7:28 PM | * |
| MIDAS Read-Only                                                                                | NCR55555 | Test Company 2-1                | Entity Admin     | 9/21/2020 3:28 PM | • |
| MIDAS User                                                                                     |          |                                 |                  |                   |   |
| Apply                                                                                          |          |                                 |                  |                   |   |
|                                                                                                |          |                                 |                  |                   |   |

| Menu                                                                                  |  |
|---------------------------------------------------------------------------------------|--|
| Application Access Requests<br>View your past or pending application access requests. |  |

- Displays list of all roles for the user, ability to filter by role type, and menu item to create/check the status of application access requests
- Hyperlink to access request form at the top

![](_page_26_Picture_0.jpeg)

# Ability for User to Remove Access to Application

| NCR 1    | Entity                          | Application Role | Created On 1      |
|----------|---------------------------------|------------------|-------------------|
| NCR55585 | Align Integration Test Entity 1 | GMD User         | 9/21/2020 7:31 PM |
| NCR55585 | Align Integration Test Entity 1 | MIDAS User       | 9/21/2020 7:31 PM |
| NCR44444 | Align Integration Test 2        | GMD User         | 9/2               |
| NCR44444 | Align Integration Test 2        | MIDAS Read-Only  | 9/21/2020 7:28 PM |
| NCR55555 | Test Company 2-1                | Entity Admin     | 9/21/2020 3:28 PM |

![](_page_26_Picture_3.jpeg)

Selecting "Delete" will remove application access

Selecting "Cancel" will not cancel the action and will not remove application access

Your application access has been successfully removed. Your changes will take effect after logging out.

![](_page_27_Picture_0.jpeg)

# **The MIDAS Reporting Process**

![](_page_27_Picture_2.jpeg)

![](_page_28_Picture_0.jpeg)

# • There are three types of data to be reported :

- BES Composite Protection System Operation Summary Data aggregated by facility voltage.
- BES Misoperation Data
- Opt-Out Waivers
- Data Reporting Instruction (DRI) chapters describe data fields (format, units, narrative description, etc.) and provide example data

![](_page_29_Picture_0.jpeg)

- Reporting deadlines will be displayed in the data collection application and will be posted on the NERC website on the <u>MIDAS page</u>
- Template for bulk data uploads will be available on the <u>MIDAS</u> <u>page</u> on nerc.com and in the portal
- Training information will be available on the MIDAS Training page on nerc.com
- <u>MIDAS@nerc.net</u> has been created to allow all MIDAS questions to be routed to the proper NERC staff

![](_page_30_Picture_0.jpeg)

## Start MIDAS Application from ERO Portal Home Page

![](_page_30_Figure_2.jpeg)

![](_page_30_Picture_3.jpeg)

SELF SERVICE ACCOUNT

Change Password, Update Security Questions

![](_page_31_Picture_0.jpeg)

## **MIDAS Home Page**

### **MIDAS** Portal

### \*December 2020: Updated versions of the MIDAS Portal User Guide, MIDAS Data Reporting Instructions and the MIDAS Submission Template have been posted to NERC's website. View these documents by clicking here.

Welcome to the MIDAS portal. Users can submit, view, and manage data reported for misoperations and protection system operations in this portal. Reports provide information on submission status and various statistics that compare an entity's misoperations rate to aggregated regional and NERC-level data.

The user guide for the MIDAS portal can be found here or on the NERC website by navigating to Program Areas & Departments > Reliability Assessment & Performance Analysis > Protection System Misoperations > MIDAS User Guide for Entities.

For questions on how to report a specific Misoperation, please email your regional contact:

| MRO  | RF       | NPCC |
|------|----------|------|
| SERC | Texas RE | WECC |

For assistance with the functionality of the MIDAS portal please email MIDAS@nerc.net.

#### MIDAS Reporting Template Updated as of: 12/10/2020

#### **Reporting Periods**

Data reporting is required quarterly, within 60 days of the end of a quarter. Deadlines are:

- · May 30th for Quarter 1, January 1st March 31st
- August 29th for Quarter 2, April 1st June 30th
- November 29th for Quarter 3 July 1st September 30th
- · March 1st of the following year for Quarter 4 October 1st December 31st

Below is a list of entities for which you have permission to view or submit data. If an entity is not listed, go to the Application Access Requests page to request access.

| M | enu |
|---|-----|
|   |     |

#### **Bulk Submissions**

Bulk import Misoperations, Protection System Operations and Opt-Outs

#### Misoperations

View, create or manage Misoperations

#### **Protection System Operations**

View, create or manage Protection System Operations

RITY

Waivers (Opt-Outs) View, create or manage Opt-Out waivers

MIDAS Reports View MIDAS Submission Reports

| NCR 1    | Entity Name    | Web Role             |
|----------|----------------|----------------------|
| NCR22222 | Test Company 2 | Entity Administrator |
| NCR55555 | Test Company 5 | MIDAS User           |

![](_page_32_Picture_0.jpeg)

# Protection System Operations Reporting

![](_page_32_Picture_2.jpeg)

![](_page_33_Picture_0.jpeg)

| Composite                                                                       | Protection System Operation Field De                                                                                                    | escriptions            |
|---------------------------------------------------------------------------------|----------------------------------------------------------------------------------------------------|------------------------|
| Field Name                                                                      | Description                                                                                                    | Mandatory or Voluntary |
| Data Submission Year                                                            | The calendar year for which the operation data is reported.                                                                                                    | Mandatory              |
| Data Submission Quarter                                                         | The calendar quarter for which the operation data is reported.                                                                                                    | Mandatory              |
| Regional Entity Name                                                            | The entity's RE. If the entity is registered in<br>multiple REs, the primary RE should be<br>selected. It should be noted that this field<br>should align with the selection made when<br>submitting the file. | Mandatory              |
| NERCID                                                                          | The entity's NERC compliance registry<br>(NCR) number. This should include the<br>three letters "NCR" and any preceding or<br>following 0's.                                                                   | Mandatory              |
| Voltage Class                                                                   | The system voltage of the protected BES<br>Element. If exact voltage is not an available<br>option select closest available option.<br>Use <b>Table G.5</b> to identify the correct<br>voltage class.          | Mandatory              |
| Total CPSOPs [Composite Protection System<br>Operations] Occurred in ([REGION]) | The count of composite protection system operations and the Regions in which they occurred.                                                                                                    | Mandatory              |

NORTH AMERICAN ELECTRIC RELIABILITY CORPORATION

![](_page_34_Picture_0.jpeg)

# **Protection System Operations Page**

### **Protection System Operations**

From this page enter individual Protection System Operation records, modify existing Protection System Operation records, or deactivate previously submitted Protection System Operation records.

| Region                     | Submission Quarter        | Submission Year | MIDAS Record ID | ] |             |
|----------------------------|---------------------------|-----------------|-----------------|---|-------------|
| MRO                        | <b>T</b>                  | <b>T</b>        | <b>T</b>        |   |             |
| □ NCEA                     |                           |                 |                 |   |             |
| NERCExternal               |                           |                 |                 |   |             |
| Not Regionally Assigned    | i                         |                 |                 |   |             |
| □ NPCC                     |                           |                 |                 |   |             |
| RF                         |                           |                 |                 |   |             |
| More 💌                     |                           |                 |                 |   |             |
|                            |                           |                 |                 | - |             |
| E Active Protection System | n Operations <del>-</del> |                 |                 | c | ک<br>Create |

|   | MIDAS<br>Record<br>ID | Name 1                    | Submission       | Entity                           | Region | Jurisdiction  | Submission<br>Quarter  | Submission<br>Year | Voltage<br>Class | Operations<br>Count |
|---|-----------------------|---------------------------|------------------|----------------------------------|--------|---------------|------------------------|--------------------|------------------|---------------------|
| • | 10004743              | 2021_Q1_NCR55555_RF_161kV | NCR55555 Q1 2021 | Testing Company Name Update, LLC | RF     | United States | Qtr 1 (Jan 1 - Mar 31) | 2021               | 161kV            | 5                   |
| • | 10004724              | 2021_Q1_NCR55555_RF_230kV |                  | Testing Company Name Update, LLC | RF     | United States | Qtr 1 (Jan 1 - Mar 31) | 2021               | 230kV            | 4                   |

![](_page_35_Picture_0.jpeg)

## Protection System Operations – Manual Entry

| <b>≣</b> A | ctive Protect         | ion System Operations <del>-</del> |                  |                                  |        |               | Q Create               | Export to Exce     | el       |
|------------|-----------------------|------------------------------------|------------------|----------------------------------|--------|---------------|------------------------|--------------------|----------|
|            | MIDAS<br>Record<br>ID | Name 🕇                             | Submission       | Entity                           | Region | Jurisdiction  | Submission<br>Quarter  | Submission<br>Year | Vc<br>Cl |
| *          | 10004743              | 2021_Q1_NCR55555_RF_161kV          | NCR55555 Q1 2021 | Testing Company Name Update, LLC | RF     | United States | Qtr 1 (Jan 1 - Mar 31) | 2021               | 16       |

| Home / | MIDAS Portal / Protection System Operations / Create New PS Ops |
|--------|-----------------------------------------------------------------|
|        | Create New PS Ops                                               |
|        | New Protection System Operation Record Operation Quarter *      |
|        | Operation Year *                                                |
|        | 2021                                                            |
|        | Operations Count *                                              |
|        | Voltage Class *                                                 |
|        |                                                                 |

![](_page_36_Picture_0.jpeg)

• Click the dropdown arrow on the record and choose "View Details".

| MIDAS<br>Record ID      | Name 🕇                    | Submission       |
|-------------------------|---------------------------|------------------|
| ✔ 10004159              | 2020_Q4_NCR55555_RF_230kV | NCR55555 Q4 2020 |
| View Details     K Edit | Q4_NCR55555_RF_345kV      | NCR55555 Q4 2020 |
| Delete                  | _Q4_NCR55555_RF_765kV     | NCR55555 Q4 2020 |

| O View Details            |                                  |
|---------------------------|----------------------------------|
| Protection System O       | peration Details                 |
|                           | Entity 🌻                         |
| Status Reason<br>Active   | Testing Company Name Update, LLC |
| Name 🍀                    | Region 🌻                         |
| 2020_Q4_NCR55555_RF_230kV | RF                               |
| MIDAS Record ID           | Jurisdiction 🌻                   |
| 10004159                  | United States                    |
| Operation Quarter 🌻       | Voltage Class 🏶                  |
| Qtr 4 (Oct 1 - Dec 31)    | 230kV                            |

![](_page_37_Picture_0.jpeg)

- Click the dropdown arrow on the record and choose "edit".
- If a field is unchangeable, then the record will need to be deleted and entered again to change the specified field.

| MIDAS<br>Record ID | Name 🕇                    | Submission       |
|--------------------|---------------------------|------------------|
| ✔ 10004159         | 2020_Q4_NCR55555_RF_230kV | NCR55555 Q4 2020 |
| C View Details     | 20_Q4_NCR55555_RF_345kV   | NCR55555 Q4 2020 |
| Delete             | 20_Q4_NCR55555_RF_765kV   | NCR55555 Q4 2020 |

| MIDAS Edit PS Ops         | 5            |                                  |   |
|---------------------------|--------------|----------------------------------|---|
| Protection System Op      | eration      | Details                          |   |
| Name 🖷                    |              | Entity 🚔                         |   |
| 2020_Q4_NCR55555_RF_230kV |              | Testing Company Name Update, LLC |   |
| MIDAS Record ID           |              | Region #                         |   |
| 10004159                  |              | RF                               |   |
| Status Reason             |              | Jurisdiction 🗮                   |   |
| Active                    |              | United States                    | ~ |
| Operation Quarter 🗯       |              |                                  |   |
| Qtr 4 (Oct 1 - Dec 31)    | ~            | 230kV                            | ~ |
| Operation Year 🖷          |              |                                  |   |
| 2020                      | $\checkmark$ | Operations Count =               |   |

![](_page_38_Picture_0.jpeg)

- Click the dropdown arrow on the record and choose "delete".
- View all deleted misoperations by clicking the dropdown next to "Active Misoperations" and choosing "Deleted Misoperations".
- If a record is accidentally deleted, it will need to be recreated.

| MIDAS<br>Record ID     | Name 🕇                    | Submission       |
|------------------------|---------------------------|------------------|
| 10004159               | 2020_Q4_NCR55555_RF_230kV | NCR55555 Q4 2020 |
| View Details     Kedit | 20_Q4_NCR55555_RF_345kV   | NCR55555 Q4 2020 |
| Delete                 | 20_Q4_NCR55555_RF_765kV   | NCR55555 Q4 2020 |

|   | Active A              | Protectio | n System Oper   | rations | h.     |              |                       |
|---|-----------------------|-----------|-----------------|---------|--------|--------------|-----------------------|
| ſ | Active Pr             | otection  | System Operat   | tions   |        |              |                       |
|   | Deleted i             | Protectio | n System Oper   | ations  | n      |              |                       |
|   | MIDAS<br>Record<br>ID | Name<br>↑ | Submission      | Entity  | Region | Jurisdiction | Submission<br>Quarter |
|   | <                     |           |                 |         |        |              |                       |
|   | There are             | no recor  | rds to display. |         |        |              |                       |
|   |                       |           |                 |         |        |              |                       |

![](_page_39_Picture_0.jpeg)

# **Misoperation Reporting**

![](_page_39_Picture_2.jpeg)

![](_page_40_Picture_0.jpeg)

|                           | Misoperation Field Descriptions                                                                                                    |                                                    |  |  |  |  |  |  |  |
|---------------------------|----------------------------------------------------------------------------------------------------|----------------------------------------------------|--|--|--|--|--|--|--|
| Field Name                | Description                                                                                                    | Mandatory/<br>Voluntary/Calculated                 |  |  |  |  |  |  |  |
| Misoperation ID           | A unique Misoperation identifier. Automatically concatenated                                                                                                    | Calculated                                         |  |  |  |  |  |  |  |
| Region                    | The Region in which the Misoperation occurred. Entities reporting for multiple Regions under the same registration (NCR) can submit for all Regions within the same submittal. The selected Region should be based on the geographical location in which the Misoperation occurred. | Mandatory                                          |  |  |  |  |  |  |  |
| Entity                    | The entity's NCR number. Ex: NCR99999                                                                                                    | Mandatory                                          |  |  |  |  |  |  |  |
| Jurisdiction              | The country in which the Misoperation occurred.                                                                                                    | Mandatory                                          |  |  |  |  |  |  |  |
| Misoperation Date         | The date of the Misoperation (MM/DD/YYYY)                                                                                                    | Mandatory                                          |  |  |  |  |  |  |  |
| Misoperation Time         | The time of the Misoperation (24hr format HH:MM:SS) based on the time zone used to record the Misoperation.                                                                                                    | Mandatory                                          |  |  |  |  |  |  |  |
| Misoperation Time Seconds | The "seconds" portion of the time at which the Misoperation occurred. This field is only separate for entries made through the MIDAS Portal interface.                                                                                                    | Mandatory, MIDAS Portal interface submissions only |  |  |  |  |  |  |  |
| Time Zone                 | The time zone in which the Misoperation occurred.                                                                                                    | Mandatory                                          |  |  |  |  |  |  |  |
| Facility Name             | The name of the facility (substation or generating station) where the Misoperation occurred.                                                                                                    | Mandatory                                          |  |  |  |  |  |  |  |
| Equipment Name            | The name of the equipment protected by the Composite Protection System that misoperated.                                                                                                    | Mandatory                                          |  |  |  |  |  |  |  |
| Equipment Type            | The type of equipment being protected.                                                                                                    | Mandatory                                          |  |  |  |  |  |  |  |
| Facility Voltage          | The system voltage of the protected BES element. If exact voltage is not an available option select closest available option.                                                                                                    | Mandatory                                          |  |  |  |  |  |  |  |

![](_page_41_Picture_0.jpeg)

| Misoperation Field Descriptions |                                                                                                    |                                    |  |  |  |  |  |  |
|---------------------------------|----------------------------------------------------------------------------------------------------|------------------------------------|--|--|--|--|--|--|
| Field Name                      | Description                                                                                                    | Mandatory/<br>Voluntary/Calculated |  |  |  |  |  |  |
| Equipment Removed               | The names of the equipment becoming permanently or<br>temporarily unavailable due to the Misoperation Equipment<br>refers only to circuits, transformers, buses, but not breakers<br>UNLESS the breaker is the only Element.<br>Breakers should be used only if a single breaker tripped and did<br>not disconnect any Element at one of its terminals (one breaker in<br>a multiple breaker terminal, bus tie breaker, etc.).                                                                                                    | Mandatory                          |  |  |  |  |  |  |
| Fault Type                      | The type of fault that occurred.                                                                                                    | Mandatory                          |  |  |  |  |  |  |
| Event Description               | <ol> <li>A brief description of the event including:         <ol> <li>Initiating event: include a description of any internal or external fault causes, any abnormal system conditions which may have contributed to the Misoperation, or state that the Misoperation occurred under normal operating conditions.</li> </ol> </li> <li>Facilities involved on which Protection Systems operated correctly and/or incorrectly concurrent with the Misoperation.</li> <li>Component(s) of the Composite Protection System(s) that failed and/or did not function correctly.</li> <li>Detailed description of root causes.</li> </ol> | Mandatory                          |  |  |  |  |  |  |
| Restoration Method              | The restoration method.                                                                                                    | Voluntary                          |  |  |  |  |  |  |
| Category                        | The category of the Misoperation.                                                                                                    | Mandatory                          |  |  |  |  |  |  |
| Cause                           | The primary cause of the Misoperation.                                                                                                    | Mandatory                          |  |  |  |  |  |  |
| TADS Reportable                 | Mandatory                                                                                                    |                                    |  |  |  |  |  |  |

![](_page_42_Picture_0.jpeg)

|                            | Misoperation Field Descriptions                                                                                                    |                                    |  |  |  |  |  |  |  |
|----------------------------|----------------------------------------------------------------------------------------------------|------------------------------------|--|--|--|--|--|--|--|
| Field Name                 | Description                                                                                                    | Mandatory/<br>Voluntary/Calculated |  |  |  |  |  |  |  |
| TADS Elements              | The Element IDs of the TADS Elements that were outaged due to the Misoperation in a comma separated list.                                                                                                    | Conditionally Mandatory            |  |  |  |  |  |  |  |
| GADS Reportable            | Whether the Misoperation involved the automatic outage of a Generating Availability Data Systems (GADS)-reportable Element.                                                                                                    | Mandatory                          |  |  |  |  |  |  |  |
| GADS Elements              | The concatenated Utility Code and Unit Code for the GADS Element(s) that were outaged due to the Misoperation.                                                                                                    | Conditionally Mandatory            |  |  |  |  |  |  |  |
| Reported By                | The name of the person who is reporting the Misoperation                                                                                                    | Mandatory                          |  |  |  |  |  |  |  |
| Reporter's Phone Number    | The phone number (###) ###-#### of the person who is reporting the Misoperation.                                                                                                    | Mandatory                          |  |  |  |  |  |  |  |
| Reporter's Email           | The email address of the person reporting the Misoperation(<br>name@domain.com)                                                                                                    | Mandatory                          |  |  |  |  |  |  |  |
| Date Reported              | The date the Misoperation was reported to NERC (MM/DD/YYYY)                                                                                                    | Mandatory                          |  |  |  |  |  |  |  |
| Corrective Action Plan     | Identification of the corrective actions. When a declaration was made<br>stating no further corrective actions will be taken, this field should<br>contain a description of the reason no actions were taken. If analysis is<br>completed and the Unknown/Unexplainable cause code selected,<br>investigative actions should be listed here.<br>The CAP may be limited to corrective actions for the equipment that<br>experienced the Misoperation but could also include corrective actions<br>for other protection systems, depending on the review for applicability<br>for other locations. Please consult your regional entity for guidance on<br>whether or not they would like applicability for other locations<br>included. | Voluntary                          |  |  |  |  |  |  |  |
| Corrective Action Status   | The status of the corrective action plan.                                                                                                    | Mandatory                          |  |  |  |  |  |  |  |
| CAP Target Completion Date | If corrective actions are not complete, an estimate of when they will be complete. (MM/DD/YYYY)                                                                                                    | Voluntary                          |  |  |  |  |  |  |  |
| CAP Actual Completion Date | The actual completion date of the corrective actions. (MM/DD/YYYY)                                                                                                    | Voluntary                          |  |  |  |  |  |  |  |

![](_page_43_Picture_0.jpeg)

|                                      | Misoperation Field Descriptions                                                                                                    |                                    |  |  |  |  |  |
|--------------------------------------|----------------------------------------------------------------------------------------------------|------------------------------------|--|--|--|--|--|
| Field Name                           | Description                                                                                                    | Mandatory/<br>Voluntary/Calculated |  |  |  |  |  |
| Sub Cause                            | The subcause of the Misoperation.                                                                                                    | Voluntary                          |  |  |  |  |  |
| Communication Sub-Cause              | Communication Sub-Cause If the cause of the Misoperation is "Communication Failure", the sub cause of the communication failure.                                                                                                    |                                    |  |  |  |  |  |
| Communication System Type            | If the cause of the Misoperation "Communication Failure", the type of communication system.                                                                                                    | Voluntary                          |  |  |  |  |  |
| System Schemes                       | The Composite Protection System scheme that misoperatedA protective relay package may have a main protection function (such as a high speed protections scheme) and other protective functions (such as step distance or overcurrent). The function within the Composite Protection System that is responsible for the misoperation should be reported in the system schemes field.                                                                           | Voluntary                          |  |  |  |  |  |
| Protection Systems and<br>Components | Information on the Protection Systems/Components that Misoperated. If the<br>"Cause of Misoperation" is "Relay failures/malfunctions", "Incorrect settings",<br>"Logic errors", or "Design errors", and the cause is associated with a relay, list<br>relay models (types). For non-relay component Misoperation causes, include<br>specific information on non-relay Protection System components that<br>Misoperated, such as "damaged CT secondary cable". | Conditionally<br>Mandatory         |  |  |  |  |  |
| Relay Technology                     | If the Cause of Misoperation is "Relay failures/malfunctions", "Incorrect settings", "Logic Errors", or "Design Errors", this field is used to identify the relay technology installed.                                                                                                    | Voluntary                          |  |  |  |  |  |
| Microprocessor Relay<br>Manufacturer | If the relay Technology is "Microprocessor" then select the name of the manufacturer.                                                                                                    | Voluntary                          |  |  |  |  |  |
| Additional Contact Name              | The name of additional contact who has knowledge of the Misoperation.                                                                                                    | Voluntary                          |  |  |  |  |  |
| Additional Contact's Phone<br>Number | The phone number of the additional contact (###)###-####                                                                                                    | Voluntary                          |  |  |  |  |  |
| Additional Contact's Email           | The email address of the additional contact, name @domain.com                                                                                                    | Voluntary                          |  |  |  |  |  |
| Comment                              | Free form text entered by the registered entity to provide clarification or additional information                                                                                                    | Voluntary                          |  |  |  |  |  |

![](_page_44_Picture_0.jpeg)

# **Misoperations Page**

### Misoperations

From this page enter individual Misoperation records, modify existing Misoperation records, or deactivate previously submitted Misoperation records.

| Region<br>MRO<br>NCEA<br>NERCExternal<br>Not Regionally Assigned<br>NPCC<br>RF<br>More | Category<br>Failure To Trip<br>Slow Trip<br>Failure to Trip - During Fault<br>Failure to Trip - Other than Fau<br>Slow Trip - During Fault<br>Slow Trip - Other than Fault<br>More | MIDAS Record ID | Misoperation Date  Today  Yesterday Last Seven Days Last 14 Days Last 30 Days Last 3 Months More |   |        | Apply           |
|----------------------------------------------------------------------------------------|----------------------------------------------------------------------------------------------------|-----------------|--------------------------------------------------------------------------------------------------|---|--------|-----------------|
| Active Misoperations -                                                                 |                                                                                                    |                 |                                                                                                  | Q | Create | Export to Excel |

|   | MIDAS<br>Record<br>ID | Region | Entity                           | Jurisdiction  | Misoperation<br>Date | Misoperation<br>Local Date Time | Seconds | Time<br>Zone | Facility<br>Name | Facility<br>Voltage | Equipment<br>Name | Equipment<br>Type |
|---|-----------------------|--------|----------------------------------|---------------|----------------------|---------------------------------|---------|--------------|------------------|---------------------|-------------------|-------------------|
| • | 10003852              | RF     | Testing Company Name Update, LLC | United States | 3/1/2021 4:25 PM     | 3/1/2021 11:25 AM               | 0       | EST          | test             | 230kV               | test              | Line              |
| • | 10003868              | RF     | Testing Company Name Update, LLC | United States | 1/1/2021 5:00 PM     | 1/1/2021 12:00 PM               | 0       | EST          | TEST             | 230kV               | TEST              | Line              |

![](_page_45_Picture_0.jpeg)

# **Misoperations – Manual Entry**

| E Active Misoperations - |                       |        |                                  |               |                      |                                 | ٩       | reate        | Export           | to Excel            |
|--------------------------|-----------------------|--------|----------------------------------|---------------|----------------------|---------------------------------|---------|--------------|------------------|---------------------|
|                          | MIDAS<br>Record<br>ID | Region | Entity                           | Jurisdiction  | Misoperation<br>Date | Misoperation<br>Local Date Time | Seconds | Time<br>Zone | Facility<br>Name | Facility<br>Voltage |
| •                        | 10003852              | RF     | Testing Company Name Update, LLC | United States | 3/1/2021 4:25 PM     | 3/1/2021 11:25 AM               | 0       | EST          | test             | 230kV               |
| *                        | 10003868              | RF     | Testing Company Name Update, LLC | United States | 1/1/2021 5:00 PM     | 1/1/2021 12:00 PM               | 0       | EST          | TEST             | 230kV               |

| Iome / MIDAS Portal / Misoperations / Create New Misoperation |                            |
|---------------------------------------------------------------|----------------------------|
|                                                               |                            |
| Create New Misoperation                                       |                            |
| New Misoperation Record                                       |                            |
| Entity 🜲                                                      | CAP Target Completion Date |
| Testing Company Name Update, LLC                              |                            |
| Region *                                                      | CAP Actual Completion Date |
| MRO                                                           |                            |
| Jurisdiction *                                                | Fault Type                 |
|                                                               |                            |
| Misoperation Date and Time *                                  | Restoration Method         |
|                                                               |                            |

![](_page_46_Picture_0.jpeg)

• Click the dropdown arrow on the record and choose "View Details".

|                                                                                                    | MIDAS<br>Record<br>ID   | Region    | Entity                           | Jurisdiction  | Misoperation<br>Date |
|----------------------------------------------------------------------------------------------------|-------------------------|-----------|----------------------------------|---------------|----------------------|
| <ul><li></li><li></li></ul> | 10003652<br>View Detail | RF<br>S_h | Testing Company Name Update, LLC | United States | 12/1/2020 3:37 PM    |
| De                                                                                                    | Edit                    | Ŭ         |                                  |               |                      |

| View Details                              |  |  |  |  |  |  |  |  |  |
|-------------------------------------------|--|--|--|--|--|--|--|--|--|
| Misoperation Details                      |  |  |  |  |  |  |  |  |  |
| ID 🛎                                      |  |  |  |  |  |  |  |  |  |
| RF_NCR55555_12/01/2020_10:37:00_test_test |  |  |  |  |  |  |  |  |  |
| MIDAS Record ID<br>10003652               |  |  |  |  |  |  |  |  |  |
| Entity #                                  |  |  |  |  |  |  |  |  |  |
| Testing Company Name Update, LLC          |  |  |  |  |  |  |  |  |  |
| Region 🛎                                  |  |  |  |  |  |  |  |  |  |
| RF                                        |  |  |  |  |  |  |  |  |  |

![](_page_47_Picture_0.jpeg)

- Click the dropdown arrow on the record and choose "edit".
- If a field is unchangeable, then the record will need to be deleted and entered again to change the specified field.

|        |                          |        |                                  |               |                      | Edit Misoperation                                                                           |                                      |
|--------|--------------------------|--------|----------------------------------|---------------|----------------------|---------------------------------------------------------------------------------------------|--------------------------------------|
|        | MIDAS<br>Record<br>ID    | Region | Entity                           | Jurisdiction  | Misoperation<br>Date | Misoperation Details<br>D •<br>RF_NCR55555_12/01/2020_10:37:00_test_test<br>MIDAS Record ID | Manual Entry  No  Yes System Schemes |
| √<br>e | 10003652<br>View Details | RF     | Testing Company Name Update, LLC | United States | 12/1/2020 3:37 PM    | Touo3652                                                                                    | Protection Systems and Components    |
| De     | elete                    |        |                                  |               |                      | RF<br>Jurisdiction                                                                          | Relay Technology                     |
|        |                          |        |                                  |               |                      | Misoperation Date (UTC) *<br>12/1/2020 3:37 PM                                              | TADS Reportable =<br>• No O Yes      |

![](_page_48_Picture_0.jpeg)

- Click the dropdown arrow on the record and choose "delete".
- View all deleted misoperations by clicking the dropdown next to "Active Misoperations" and choosing "Deleted Misoperations".
- If a record is accidentally deleted, it will need to be recreated.

| MIDAS<br>Record<br>ID Region                                                        | Entity                           | Jurisdiction  | Misoperation<br>Date |   | Ţ | Active Mi<br>Active Mi<br>Deleted I | vlisoperat<br>soperatio<br>vlisoperat | ions - |              |                      | Misoperation |
|-------------------------------------------------------------------------------------|----------------------------------|---------------|----------------------|---|---|-------------------------------------|---------------------------------------|--------|--------------|----------------------|--------------|
| <ul> <li>10003652 RF</li> <li>View Details</li> <li>Edit</li> <li>Delete</li> </ul> | Testing Company Name Update, LLC | United States | 12/1/2020 3:37 PM    | + |   | Record<br>ID<br>C                   | Region                                | Entity | Jurisdiction | Misoperation<br>Date | Local Date   |

![](_page_49_Picture_0.jpeg)

# **Opt-Out** Waivers

![](_page_49_Figure_2.jpeg)

![](_page_50_Picture_0.jpeg)

- All Opt-Out waivers will be listed on this page.
  - If the record contains "Opt Out" in both the Misoperations and PSOps columns, then the entity did not have any data to submit for the specified quarter
  - If the record contains "Opt Out" in the Misoperations column and "Submission" in the PSOPs column, then the entity only had only operations, but no misoperations for the specified quarter

![](_page_50_Picture_5.jpeg)

![](_page_51_Picture_0.jpeg)

- To manually create an Opt-Out, click "Create" on the Waivers (Opt-Outs) page.
- Choose the region, year, quarter and check the box of either or both of the opt-out waivers and click "Submit".

| Waivers (O                   | pt-Outs)                            |                        |              |
|------------------------------|-------------------------------------|------------------------|--------------|
| From this page report no Pro | ntection System Operations and/or N | lisoperations for a gi | ven quarter. |
|                              | ٩                                   | Export to Excel        |              |

| Create New Waiver/Opt-out Record                                                                |              |
|-------------------------------------------------------------------------------------------------|--------------|
| Entity                                                                                          |              |
| Testing Company Name Update, LLC                                                                |              |
| Region                                                                                          |              |
| MRO                                                                                             | ~            |
| Submission Year ·                                                                               |              |
| 2021                                                                                            | $\checkmark$ |
| Submission Quarter 🖷                                                                            |              |
| Qtr 1 (Jan 1 - Mar 31)                                                                          | ~            |
| <ul> <li>☑ Protection System Operations - Opt Out</li> <li>☑ Misoperations - Opt Out</li> </ul> |              |
| Submitted By                                                                                    |              |
| Rachel Rieder                                                                                   |              |
|                                                                                                 |              |
|                                                                                                 |              |
| Submit                                                                                          |              |

![](_page_52_Picture_0.jpeg)

• Click the dropdown arrow on the record and choose "View Details".

|                               | Entity 🕈                         | Region | Submission Quarter     |
|-------------------------------|----------------------------------|--------|------------------------|
| <ul><li>✓</li><li>●</li></ul> | Testing Company Name Update, LLC | MRO    | Qtr 4 (Oct 1 - Dec 31) |
| De                            | elete                            |        |                        |

| View Details                                              |                  |
|-----------------------------------------------------------|------------------|
| Waiver (Opt-Out) Details                                  |                  |
| Name                                                      | Created By       |
| NCR55555 - Testing Company Name Upda Qtr 4 (Oct 1 - Dec 3 | Rachel Rieder    |
| Entity                                                    | Created On       |
| Testing Company Name Update, LLC                          | 3/9/2021 2:03 PM |
| Submission Year 🖷                                         | Updated By       |
| 2020                                                      |                  |
| Submission Quarter 🖷                                      | Modified On      |
| Qtr 4 (Oct 1 - Dec 31)                                    | 3/9/2021 2:03 PM |

![](_page_53_Picture_0.jpeg)

- Click the dropdown arrow on the record and choose "delete".
- If a record is accidentally deleted, it will need to be recreated.

|        | Entity 🕈                                         | Region | Submission Quarter     | Submission<br>Year | Misoperation<br>Submission or<br>Opt Out | Protection System<br>Submission or Opt<br>Out |
|--------|--------------------------------------------------|--------|------------------------|--------------------|------------------------------------------|-----------------------------------------------|
| •<br>• | Testing Company Name Update, LLC<br>View Details | MRO    | Qtr 4 (Oct 1 - Dec 31) | 2020               | Opt Out                                  | Opt Out                                       |

![](_page_54_Picture_0.jpeg)

# **Bulk Submissions**

![](_page_54_Figure_2.jpeg)

![](_page_55_Picture_0.jpeg)

- Protection System Operations are on the 1<sup>st</sup> tab of the bulk submission template.
- The user needs to fill out all yellow fields on this tab.
- Updates to Protection System Operations can also be submitted through a bulk submission.

| Data<br>Reporting                             | Data<br>Reporting | Regional Entity Name<br>(or Lead Regional Entity. | NERC Compliance<br>Registry Number | Jurisdiction  | Voltage Class  | Total<br>CPSOPs | Total<br>CPSOPs | Total<br>CPSOPs | Total<br>CPSOPs | Total<br>CPSOPs | Total<br>CPSOPs |
|-----------------------------------------------|-------------------|---------------------------------------------------|------------------------------------|---------------|----------------|-----------------|-----------------|-----------------|-----------------|-----------------|-----------------|
| Year                                          | Quarter           | if MRRE)                                          | (NCR)                              |               |                | Occurred        | Occurred        | Occurred        | Occurred        | Occurred        | Occurred        |
|                                               |                   |                                                   | (ex:NCR00123)                      |               |                | in MRO          | in NPCC         | in RF           | in SERC         | in TRE          | in WECC         |
|                                               |                   |                                                   |                                    |               | <100 kV        | 0               | 0               | 0               | 0               | 0               | 0               |
| CPSOP - Con                                   | mposite Prot      | tection System Operation                          | $\geq$                             | $\geq$        | 100 kV         | 0               | 0               | 0               | 0               | 0               | 0               |
| Version                                       | 011               |                                                   | >><                                | $\geq$        | 115 kV         | 0               | 0               | 0               | 0               | 0               | 0               |
| $>\!\!\!\!\!\!\!\!\!\!\!\!\!\!\!\!\!\!\!\!\!$ | $\geq$            |                                                   | >><                                | $\geq$        | 120 kV         | 0               | 0               | 0               | 0               | 0               | 0               |
| $\geq$                                        | $\geq$            |                                                   | >><<                               | $\geq$        | 138 kV         | 0               | 0               | 0               | 0               | 0               | 0               |
| $\geq$                                        | $\geq$            |                                                   | >><                                | $\geq$        | 161 kV         | 0               | 0               | 0               | 0               | 0               | 0               |
| $>\!\!\!\!\!\!\!\!\!\!\!\!\!\!\!\!\!\!\!\!\!$ | $\geq$            |                                                   | >><<                               | $\geq$        | 230 kV         | 0               | 0               | 0               | 0               | 0               | 0               |
| $\geq$                                        | $\geq$            |                                                   | >                                  | $\geq$        | 345 kV         | 0               | 0               | 0               | 0               | 0               | 0               |
| $>\!\!\!\!\!\!\!\!\!\!\!\!\!\!\!\!\!\!\!\!\!$ | $\geq$            |                                                   | >><                                | $\geq$        | 500 kV         | 0               | 0               | 0               | 0               | 0               | 0               |
| $\geq$                                        | $\geq$            |                                                   | >><<                               | $\geq$        | 735 kV         | 0               | 0               | 0               | 0               | 0               | 0               |
| $>\!\!\!\!\!\!\!\!\!\!\!\!\!\!\!\!\!\!\!\!$   | $\geq$            |                                                   | >><                                | $\geq$        | 765 kV         | 0               | 0               | 0               | 0               | 0               | 0               |
| $>\!\!\!\!\!\!\!\!\!\!\!\!\!\!\!\!\!\!\!\!\!$ | $\geq$            |                                                   | >><<                               | $\geq$        | HVdc           | 0               | 0               | 0               | 0               | 0               | 0               |
| $\geq$                                        | $\geq$            | Total Correct Composite                           | Protection System O                | perations (fo | r each region) | 0               | 0               | 0               | 0               | 0               | 0               |
| 1- Oper                                       | ation Sun         | nmary 2 - Misoper                                 | ation Entry Form                   | 3 - Op        | ot-Out Waiver  | Form            | 4 - Def         | initions        | 5 - Da          | ata Desci       | ription         |

![](_page_56_Picture_0.jpeg)

- Misoperations are on the 2<sup>nd</sup> tab of the bulk submission template.
- The user needs to fill out all mandatory fields (can be found on the Misoperation Fields slides).
- Updates to Misoperations can also be submitted through a bulk submission.

| Misoperation ID (CONCATENATED FIELD OF<br>COLUMNS (B,C,E,F,H,I) DO NOT ENTER DATA)                                      | Region Where<br>Misoperation<br>Occurred (select<br>from dropdown) | NERC Compliance<br>Registry Number<br>(NCR)<br>(ex:NCR00123) | Jurisdiction<br>(select from<br>dropdown) | Misoperation Date<br>(MM/DD/YYYY) | Misoperation Time<br>(HH:MM:SS) |
|----------------------------------------------------------------------------------------------------|--------------------------------------------------------------------|--------------------------------------------------------------|-------------------------------------------|-----------------------------------|---------------------------------|
| 00:00:00                                                                                                    |                                                                    |                                                              |                                           |                                   |                                 |
| 00:00:00                                                                                                    |                                                                    |                                                              |                                           |                                   |                                 |
| 00:00:00                                                                                                    |                                                                    |                                                              |                                           |                                   |                                 |
| 00:00:00                                                                                                    |                                                                    |                                                              |                                           |                                   |                                 |
| 00:00:00                                                                                                    |                                                                    |                                                              |                                           |                                   |                                 |
| 00:00:00                                                                                                    |                                                                    |                                                              |                                           |                                   |                                 |
| 00:00:00                                                                                                    |                                                                    |                                                              |                                           |                                   |                                 |
| 00:00:00                                                                                                    |                                                                    |                                                              |                                           |                                   |                                 |
| 00:00:00                                                                                                    |                                                                    |                                                              |                                           |                                   |                                 |
| 00:00:00                                                                                                    |                                                                    |                                                              |                                           |                                   |                                 |
| 1- Operation Summary <b>2 - Misoperation Entry Form</b> 3 - Opt-Out Waiver Form   4 - Definitions   5 - Data Descriptio |                                                                    |                                                              |                                           |                                   |                                 |

![](_page_57_Picture_0.jpeg)

- The Opt-Out Waivers are on the 3<sup>rd</sup> tab of the bulk submission template.
- The user only needs to fill out this form if there are no operations or if there are no operations or misoperations for a given quarter.
- To opt-out of either column, the user needs to choose "Yes" for the associated column and fill out all other fields.

| NERC Compliance<br>Registry Number<br>(NCR) (ex:NCR00123) | Data<br>Reporting<br>Year | Data Reporting Quarter | Regional<br>Entity<br>Name <sup>*</sup> | The entity listed has no<br>CPS Operations to report<br>for the listed quarter<br>(Mark "Yes" if there are<br>no operations to report,<br>Opt-Out) | The entity listed has no<br>Misoperations to report<br>for the listed quarter<br>(Mark "Yes" if there are no<br>misoperations to report,<br>Opt-Out) |
|-----------------------------------------------------------|---------------------------|------------------------|-----------------------------------------|----------------------------------------------------------------------------------------------------|----------------------------------------------------------------------------------------------------|
| NCR55555                                                  | 2020                      | Qtr 4 (Oct 1 - Dec 31) | RF                                      | No                                                                                                    | Yes                                                                                                    |
|                                                           |                           |                        |                                         |                                                                                                    |                                                                                                    |
|                                                           |                           |                        |                                         |                                                                                                    |                                                                                                    |
|                                                           |                           |                        |                                         |                                                                                                    |                                                                                                    |
|                                                           |                           |                        |                                         |                                                                                                    |                                                                                                    |
| ▶   1- Operati                                            | on Summar                 | y   2 - Misoperation E | ntry Form                               | 3 - Opt-Out Waiver Form                                                                                                    | 4 - Definitions   5 - Da                                                                                                    |

![](_page_58_Picture_0.jpeg)

 Protection System Operations definition, Misoperation definition and dropdown values are listed on the 4<sup>th</sup> tab of the bulk submission template.

| Fault Type                                                                                   |                  |                   |                    |    |  |  |  |  |
|----------------------------------------------------------------------------------------------|------------------|-------------------|--------------------|----|--|--|--|--|
| 3 Phase (3PH)                                                                                |                  |                   |                    |    |  |  |  |  |
| 3 Phase to Ground (3P                                                                        | H-GND)           |                   |                    |    |  |  |  |  |
| Phase to Phase (PH-PI                                                                        | H)               |                   |                    |    |  |  |  |  |
| Phase to Phase to Grou                                                                       |                  |                   |                    |    |  |  |  |  |
| Phase to Ground (PH-G                                                                        | GND)             |                   |                    |    |  |  |  |  |
| Unknown (UNK)                                                                                |                  |                   |                    |    |  |  |  |  |
| Other (OTH)                                                                                  |                  |                   |                    |    |  |  |  |  |
| None                                                                                         |                  |                   |                    |    |  |  |  |  |
|                                                                                              |                  |                   |                    |    |  |  |  |  |
| Restoration                                                                                  |                  |                   |                    |    |  |  |  |  |
| Automatic                                                                                    |                  |                   |                    |    |  |  |  |  |
| Manual                                                                                       |                  |                   |                    |    |  |  |  |  |
| NA                                                                                           |                  |                   |                    |    |  |  |  |  |
| sub category                                                                                 |                  |                   |                    |    |  |  |  |  |
| Incorrect setting/logic/d                                                                    | lesign - Incorre | ect Numeric Value | Specified          |    |  |  |  |  |
| Incorrect setting/logic/d                                                                    | lesign - Incorre | ect User-Program  | med Logic Specifie | ed |  |  |  |  |
| Incorrect setting/logic/design - Incorrect System Coordination                               |                  |                   |                    |    |  |  |  |  |
| Incorrect setting/logic/design - Incorrect Physical Design                                   |                  |                   |                    |    |  |  |  |  |
| Incorrect setting/logic/design - Failure to Update Firmware Version by User                  |                  |                   |                    |    |  |  |  |  |
| 1- Operation Summary   2 - Misoperation Entry Form   3 - Opt-Out Waiver Form 4 - Definitions |                  |                   |                    |    |  |  |  |  |

![](_page_59_Picture_0.jpeg)

# • All field descriptions are available on the 5<sup>th</sup> tab of the bulk submission template.

| Tab 1 - Operation Summary                                                |                |                                                                                                    |  |  |  |  |  |
|--------------------------------------------------------------------------|----------------|----------------------------------------------------------------------------------------------------|--|--|--|--|--|
|                                                                          | Required Field |                                                                                                    |  |  |  |  |  |
| Field Name                                                               | (Y/N)          | Field Description                                                                                                    |  |  |  |  |  |
| Data Submission Year                                                     | Y              | The calendar year for which the operation data is reported.                                                                                                    |  |  |  |  |  |
| Data Submission Quarter                                                  | Y              | e calendar quarter for which the operation data is reported.                                                                                                    |  |  |  |  |  |
| Regional Entity Name                                                     | Y              | The entity's Regional Entity. If the entity is registered in multiple Regional Entities, the primary Regional Entity should be selected.                              |  |  |  |  |  |
| NERC ID                                                                  | Y              | The entity's NERC compliance registry number. This should include the three letters NCR and any preceding or following O's.                                           |  |  |  |  |  |
| Voltage Class                                                            | Y              | its the 12 Voltage Classes                                                                                                    |  |  |  |  |  |
| Total CPSOPs [Composite Protection System Operations] Occurred in (FRCC) | Y              | The total number of Composite Protection System operations that occurred during the selected Quarter/Year for the registered entity within FRCC for each voltage      |  |  |  |  |  |
| Total CPSOPs [Composite Protection System Operations] Occurred in (MRO)  | Y              | The total number of Composite Protection System operations that occurred during the selected Quarter/Year for the registered entity within MRO for each voltage       |  |  |  |  |  |
| Total CPSOPs [Composite Protection System Operations] Occurred in (NPCC) | Y              | The total number of Composite Protection System operations that occurred during the selected Quarter/Year for the registered entity within NPCC for each voltage      |  |  |  |  |  |
| Total CPSOPs [Composite Protection System Operations] Occurred in (RF)   | Y              | The total number of Composite Protection System operations that occurred during the selected Quarter/Year for the registered entity within RF for each voltage class  |  |  |  |  |  |
| Total CPSOPs [Composite Protection System Operations] Occurred in (SERC) | Y              | The total number of Composite Protection System operations that occurred during the selected Quarter/Year for the registered entity within SERC for each voltage      |  |  |  |  |  |
| Total CPSOPs [Composite Protection System Operations] Occurred in (TRE)  | Y              | The total number of Composite Protection System operations that occurred during the selected Quarter/Year for the registered entity within TRE for each voltage class |  |  |  |  |  |
| Total CPSOPs [Composite Protection System Operations] Occurred in (WECC) | Y              | The total number of Composite Protection System operations that occurred during the selected Quarter/Year for the registered entity within WECC for each voltage      |  |  |  |  |  |
|                                                                          |                |                                                                                                    |  |  |  |  |  |
| Tab 2 - Misoperation Entry Form                                          |                |                                                                                                    |  |  |  |  |  |
|                                                                          | Required Field |                                                                                                    |  |  |  |  |  |
| Field Name                                                               | (Y/N)          | Field Description                                                                                                    |  |  |  |  |  |
| Misoperation ID                                                          | Y              | An automatically concatenated entity-specific Misoperation identifier.                                                                                                |  |  |  |  |  |
| Region Where Misoperation Occurred                                       | Y              | The Regional location where the Misoperation occurred.                                                                                                    |  |  |  |  |  |
|                                                                          |                | The entity's NERC compliance registry number.                                                                                                    |  |  |  |  |  |
|                                                                          |                | Ex:NCR99999                                                                                                    |  |  |  |  |  |
| NERC Compliance Registry Number                                          | Y              | Use this URL you need to lookup your NERC Compliance Registry Number: http://www.nerc.com/pa/comp/Pages/Registration.aspx                                             |  |  |  |  |  |
| Jurisdiction                                                             | Y              | The country the Misoperation occurred in.                                                                                                    |  |  |  |  |  |
| Misoperation Date                                                        | Y              | The date of the Misoperation in MM/DD/YYYY format.                                                                                                    |  |  |  |  |  |
| Misoperation Time                                                        | Y              | The time of the Misoperation in 24hr HH:MM:SS format.                                                                                                    |  |  |  |  |  |
| Time Zone                                                                | Y              | The time zone in which the Misoperation occurred, see Definitions tab for detailed definitions.                                                                       |  |  |  |  |  |
| Facility Name                                                            |                |                                                                                                    |  |  |  |  |  |
| (Location of Misoperation)                                               | Y              | The name of the facility (i.e., substation or generating station) where the Misoperation occurred.                                                                    |  |  |  |  |  |
|                                                                          |                | 5 - Data Description 6 - Version History + : (                                                                                                    |  |  |  |  |  |
| <ul> <li> 3 - Opt-Out Waiver Form 4 - Definitions</li> </ul>             | 5 - Data Desc  | iption 6 - Version History + 4                                                                                                    |  |  |  |  |  |

![](_page_60_Picture_0.jpeg)

 Any time a change is made to the bulk submission template, it will be listed on the 6<sup>th</sup> tab.

| Version Number | Date         | Description                                                         | 1                                           |              |              |                        |                 |           |        |  |
|----------------|--------------|---------------------------------------------------------------------|---------------------------------------------|--------------|--------------|------------------------|-----------------|-----------|--------|--|
| 010            | 08/05/2019   |                                                                     |                                             |              |              |                        |                 |           |        |  |
|                |              | Version number added to 1-Operation Summary tab                     |                                             |              |              |                        |                 |           |        |  |
|                |              | 6 - Version                                                         | History tab                                 | was addeo    | ł            |                        |                 |           |        |  |
| 009            | 04/26/2019   |                                                                     |                                             |              |              |                        |                 |           |        |  |
|                |              | Opt-Out Waiver Form changed from tab 5 to tab 3                     |                                             |              |              |                        |                 |           |        |  |
|                |              | "FRCC" ren                                                          | noved from                                  | Definition   | s tab, and c | onsequent              | tially all drop | odowns    |        |  |
|                |              | "Total PSO                                                          | Ps Occurred                                 | d in FRCC"   | (column G)   | removed f              | rom Operat      | ion Summa | ry tal |  |
| 008            | 12/11/2018   |                                                                     |                                             |              |              |                        |                 |           |        |  |
|                |              | Added Opt-Out Waiver Form sheet                                     |                                             |              |              |                        |                 |           |        |  |
|                |              | Not release                                                         | Not released, incorporated into version 009 |              |              |                        |                 |           |        |  |
| 007            | 05/16/2018   |                                                                     |                                             |              |              |                        |                 |           |        |  |
|                |              | SPP removed from Definitions tab, and consequentially all dropdowns |                                             |              |              |                        |                 |           |        |  |
|                |              | "Total PSO                                                          | Ps Occurre                                  | d in SPP" re | moved from   | n Operatio             | on Summary      | tab       |        |  |
| 006            | 03/19/2018   |                                                                     |                                             |              |              |                        |                 |           |        |  |
|                |              | Definitions                                                         | tab was sc                                  | rolled to th | e top by de  | fault.                 |                 |           |        |  |
| 005            | 06/01/2017   |                                                                     |                                             |              |              |                        |                 |           |        |  |
|                |              | TRE change                                                          | ed to Texas                                 | RE           |              |                        |                 |           |        |  |
| 004            | 05/11/2017   |                                                                     |                                             |              |              |                        |                 |           |        |  |
|                |              | Default printing options for each sheet adjusted                    |                                             |              |              |                        |                 |           |        |  |
|                |              | Cells A2-E2                                                         | have been                                   | highlighted  | l yellow for | <sup>-</sup> increased | visibility to   | users.    |        |  |
| ) 3 - O        | pt-Out Waive | er Form                                                             | 4 - Definit                                 | ions   5     | - Data Des   | cription               | 6 - Versio      | n History |        |  |
| v 95           |              | 1                                                                   |                                             | 1            |              |                        |                 |           |        |  |

![](_page_61_Picture_0.jpeg)

# **MIDAS** Reports

![](_page_61_Figure_2.jpeg)

![](_page_62_Picture_0.jpeg)

- In order to run the Submission Status Report, the user must select an option(s) for the following fields:
  - Entities
  - Quarter Start/End
  - Year Start/End
- Then, click "Run Report".

| Sub                                        | mission Status Report                                                                                   |            |
|--------------------------------------------|----------------------------------------------------------------------------------------------------|------------|
| Select Entities                            | od Integration Test<br>Company Name Update, LLC                                                         |            |
| Target Quarter Start<br>Target Quarter End | Quarter 1 (January 1 - March 31) Target Year Start Quarter 4 (October 1 - December 31)  Target Year End | 2020 🗸     |
|                                            |                                                                                                    | Run Report |

![](_page_63_Picture_0.jpeg)

- The report displays Submission Status for the selected entity(s), year(s) and quarter(s).
- The user has the ability to export and/or print the report.

![](_page_63_Picture_4.jpeg)

### **Misoperation Submission Status for NCR55555**

For Q1, 2020 through Q4, 2020

Page 1 of 2

|          |                  |             |         |      |                       |                                               | Misoperat  | tions   | PS Opera   | itions  |
|----------|------------------|-------------|---------|------|-----------------------|-----------------------------------------------|------------|---------|------------|---------|
| NERC ID  | Entity           | Region Name | Quarter | Year | Reporting<br>Required | Status                                        | Submission | Opt Out | Submission | Opt Out |
| NCR55555 | Testing Company  | RF          | Q1      | 2020 | Yes                   | Missing Submissions                           | No         | No      | No         | No      |
|          | Name Update, LLC |             | Q2      | 2020 | Yes                   | Complete                                      | Yes        | No      | Yes        | No      |
|          |                  |             | Q3      | 2020 | Yes                   | Missing Misoperations<br>Submission / Opt Out | No         | No      | Yes        | No      |
|          |                  |             | Q4      | 2020 | Yes                   | Opted Out                                     | No         | Yes     | No         | Yes     |
|          |                  | WECC        | Q1      | 2020 | No                    | Missing Submissions                           | No         | No      | No         | No      |
|          |                  |             | Q2      | 2020 | No                    | Missing Submissions                           | No         | No      | No         | No      |
|          |                  |             | Q3      | 2020 | No                    | Missing Submissions                           | No         | No      | No         | No      |
|          |                  |             | Q4      | 2020 | No                    | Missing Submissions                           | No         | No      | No         | No      |

![](_page_64_Picture_0.jpeg)

- In order to run the Misoperations Rate Report, the user must select an option(s) for the following fields:
  - Entities
  - Region
  - Quarter Start/End
  - Year Start/End
- Then, click "Run Report".

| Misoperations Rate Report                                                                                     |            |
|----------------------------------------------------------------------------------------------------|------------|
| Select Entities Testing Company Name Update, LLC Select Region                                                |            |
| Comparison     Comparison       Target Quarter Start     Quarter 1 (January 1 - March 31)   Target Year Start | 2020 ~     |
| Target Quarter End Quarter 4 (October 1 - December 31) V Target Year End                                      | 2020 ~     |
|                                                                                                    | Run Report |

![](_page_65_Picture_0.jpeg)

- The report displays Misoperation Rates for the selected entity(s), region and NERC as a whole for the individual voltage classes.
- Once the report is run, the user has the ability to export and/or print the report.

![](_page_65_Picture_4.jpeg)

![](_page_66_Picture_0.jpeg)

# **Questions and Answers**

![](_page_66_Picture_2.jpeg)